## ST. ARNOLD'S SCHOOL, JHARTARANG, ROURKELA Mobile Application User Manual

## Saint Arnold's School Mobile App

Dear Parents, we are happy to introduce a Mobile App that would facilitate communication between parents and teachers. You will have the following facilities in the app.

1) Notifications from Class Teacher; 2) Home work from all Subject Teachers; 3) Parent's message to Class Teacher; 4) Student's Time table; 5) Student's Details; 6) Student's Marks Card; 7) Notices from School; 8) Online Fee Payment.

The installation and user manual will be given to you. It will be available in our website (www.starnoldschool.in) as well. One important thing that all have to keep in mind is that this facility is given to the parents to enhance the communication between parents and teachers and thus help the student to improve his/her studies in a smooth and systematic way. Kindly do not use the messaging facility for inappropriate communication. Be always polite and never use unparliamentary words. A copy of all the messages between parents and teachers is sent to the Principal. The Principal has the authority to block this facility if any user sends inappropriate messages.

Remember that this app is only at the beginning stage. There will be updates periodically. You are welcome to give your suggestions so that we can improve the app.

## Easy step by step instruction for Mobile Application.

This document describes step by step procedure with relevant screen shots for an easy installation and use of the school mobile application.

## **Basic requirements for Android Mobile Application**

I. Android Phone

II. Internet Connection

Step 1: How to install the Mobile Application.

a. Go to School Website (www.starnoldschool.in) under ACADEMICS tab Click on Download and click on Install Mobile Application and Soon it will be available in Google Play store also.

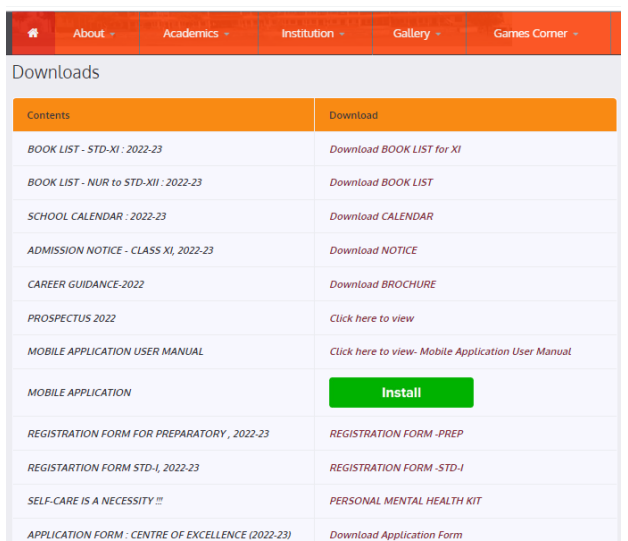

Click on INSTALL to download and install the application.

- b. After downloading an Icon will be created on your phone named as St. Arnold
  - RKL click on the icon to open the application.
- c. After the Application is opened the main dashboard will appear

| 10                                |                                                                 |
|-----------------------------------|-----------------------------------------------------------------|
| Luser Id                          | Enter Student Registration No                                   |
| 🚓 STARRKL                         |                                                                 |
| Select User Type                  | choose Parent                                                   |
| Select Year                       | Select Current Academic year                                    |
| I accept all terms and conditions | click on to accept terms and condition<br>and Click on Register |

- a. After clicking on register a five digit one time password (OTP) will be sent to your registered mobile number a.
- b. After login the next screen will come like this

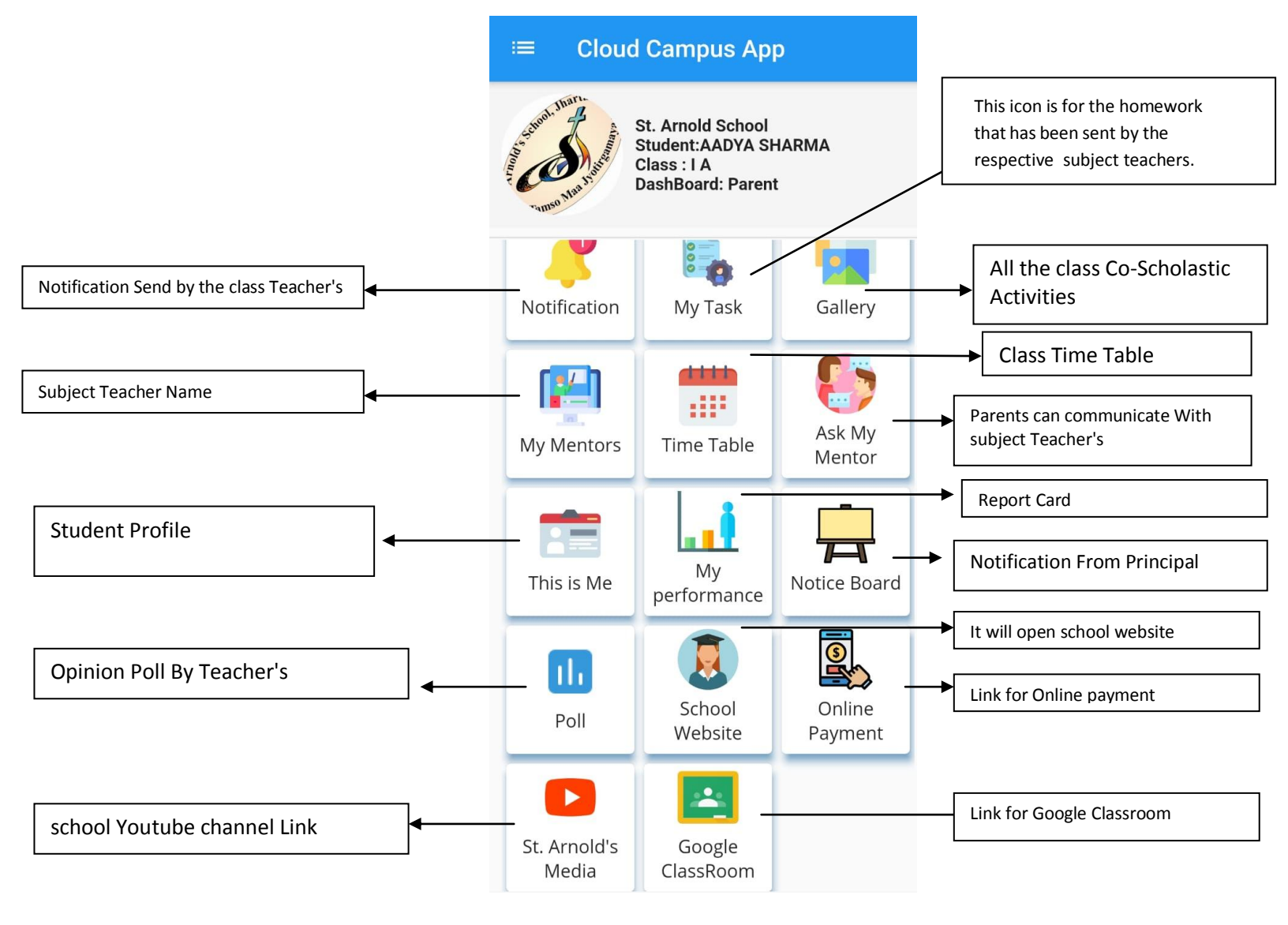

Note - For any doubt or difficulty contact on this no - 7008314094